## Purpose: Provide Instructions to Submit Quarterly Reports for DDP Providers

# ✓ Log on to I CAP

ICAP Portal (healthinteractive.net)

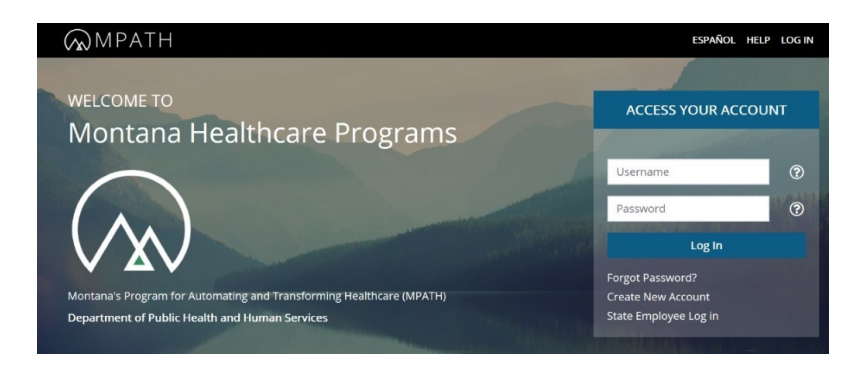

 $\checkmark$  Log on to MedCompass

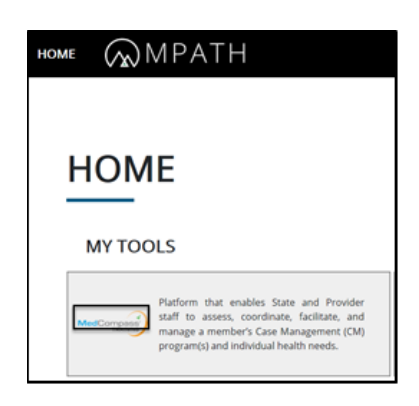

✓ Land on MedCompass Dashboard and Click on Search.

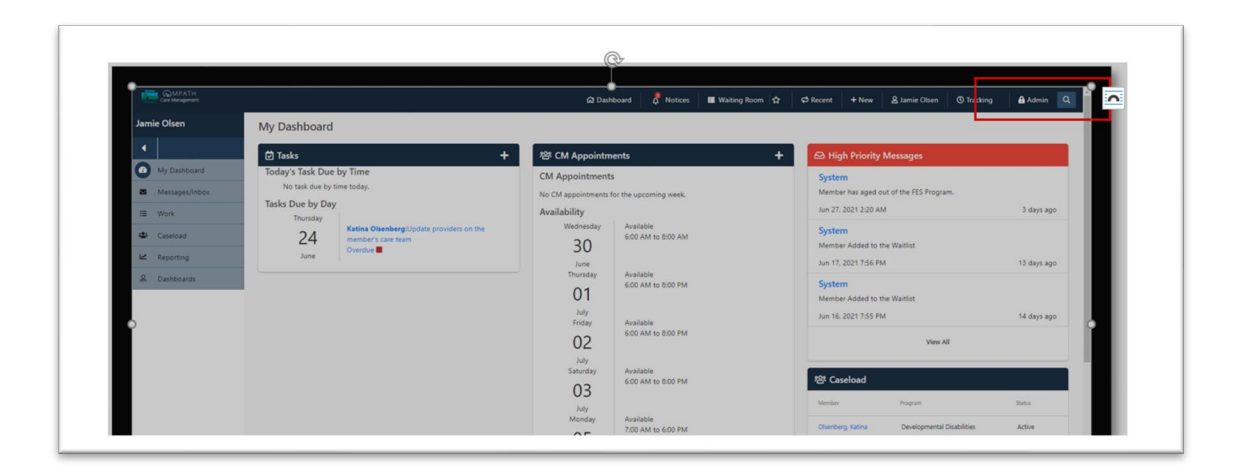

✓ Enter Member's Identifying Information and Select Search

| Can Management         |                                               |            |             | and 🕺 Notices 🔳 Waiting | Room         | 1/1   ^ ~ X | 9 Tracking 🔒 Admin 🔍 |
|------------------------|-----------------------------------------------|------------|-------------|-------------------------|--------------|-------------|----------------------|
| Search                 | Momber Search                                 |            |             |                         |              | _           |                      |
| 4                      | Weinber Sedicit                               |            |             |                         |              |             | Q Clear Q Search     |
| Members                | To search by identifying number<br>Mainbar ID | Madirana   | and and     | 9554                    | Date of Bath |             |                      |
| Providers              |                                               |            |             |                         | mm / dd /    | xxxx 🗖      |                      |
| E Staff                | To search by name                             |            |             |                         |              |             |                      |
| Case Notes             | Last Name                                     | First Name | riddle Name |                         |              |             |                      |
| rill Taolo             |                                               |            |             |                         |              |             | Advanced Search #    |
| P Logged Calls         |                                               |            |             |                         |              |             |                      |
| 93 Incidents           |                                               |            |             |                         |              |             |                      |
| D Documents            |                                               |            |             |                         |              |             |                      |
| Service Authorizations |                                               |            |             |                         |              |             |                      |
| Appeals & Grievances   |                                               |            |             |                         |              |             |                      |
| Census                 |                                               |            |             |                         |              |             |                      |
| III Waiting Lists      |                                               |            |             |                         |              |             |                      |
|                        |                                               |            |             |                         |              |             |                      |
|                        |                                               |            |             |                         |              |             |                      |
|                        |                                               |            |             |                         |              |             |                      |

✓ Go to Reports and Click Quarterly Objective Status Report.

| ко | John N/A             | ы    | Primary Language: N/A<br>Member/Address State: Montana<br>Member Zone: Zone 1<br>Case Manager: Jamie Otsen | Medicare ID: N/A<br>PCP: N/A<br>PCPID: N/A<br>LOB: Ineligible |                      | Eff Date: N/A<br>Plan Term Date: N/A<br>Funding Indicator: N/A<br>Relationship (to Subscriber): N/A | Group: Ineligible<br>Control/Group Number: N/A<br>Network: N/A |                    |
|----|----------------------|------|----------------------------------------------------------------------------------------------------|---------------------------------------------------------------|----------------------|----------------------------------------------------------------------------------------------------|----------------------------------------------------------------|--------------------|
|    |                      |      | Member Reports                                                                                             |                                                               |                      |                                                                                                    |                                                                |                    |
| ۵  | Health 360           |      | Name                                                                                                    |                                                               | Description          |                                                                                                    |                                                                |                    |
| ۵  | Activities           |      | DDP Case Note Member Level                                                                                 | Report                                                        | This report is on th | e member level report screen. Th                                                                    | s report will pull information from the me                     | mber's Case Notes. |
| 3  | Demographics         |      | INDIVIDUAL FAMILY SERVICE PI                                                                               | LAN (IFSP) Report                                             | Report should pull   | the member's Individual Family S                                                                    | ervice Plan (IFSP) assessment.                                 |                    |
| Ŷ  | Insurance            |      | Member Cost Plan Summary Re                                                                                | eport                                                         | This report is a cos | t plan comparison of the current                                                                    | iscal year and next fiscal year.                               |                    |
| 2  | Care Opportunities   |      | Quarterly Objective Status Repo                                                                            | ərt                                                           | This report include  | s information from the member's                                                                     | Quarterly Objectives                                           |                    |
| ۵  | Utilization Manageme | nt   | -                                                                                                    |                                                               |                      |                                                                                                    |                                                                | Ĩ                  |
| Q  | Case Management      |      |                                                                                                    |                                                               |                      |                                                                                                    |                                                                |                    |
| A  | Issue Management     |      |                                                                                                    |                                                               |                      |                                                                                                    |                                                                |                    |
| ۲  | Medication Manager   | ient |                                                                                                    |                                                               |                      |                                                                                                    |                                                                |                    |
| 榕  | Care Team            |      |                                                                                                    |                                                               |                      |                                                                                                    |                                                                |                    |
| Ŀ2 | Time Tracking        |      |                                                                                                    |                                                               |                      |                                                                                                    |                                                                |                    |
| ۳  | Reports              |      |                                                                                                    |                                                               |                      |                                                                                                    |                                                                |                    |
|    |                      | _    |                                                                                                    |                                                               |                      |                                                                                                    |                                                                |                    |

# ✓ Enter Date Parameters and Select View Report

The Quarterly Report schedule is based on the calendar year (January- March, April- June, July-September, October- December) or the date of the PSP Meeting. Each Quarterly Report must be submitted within 30 days of the end of the quarter.

Example: Run report for 04/01/2021 to 06/30/2021. All active goals/objectives will populate the report for the provider or case managment agency.

| ко     | Ø N/A<br>ID: N/A                | И | Primary Language: N/A<br>Member/Address State: Montana<br>Member/Zone: Zone 1<br>Zase Manager: Jamie Oben<br>Quarterly Objective Status | Medicare ID: N/A<br>PCP: N/A<br>PCP ID: N/A<br>LOB: Ineligible<br>s Report | Path sponser Hamb, IQA<br>Eff Date: N/A<br>Plan Term Date: N/A<br>Funding Indicator: N/A<br>Relationship (to Subscriber): N/A | Carrier: In/A<br>Group: Ineligible<br>Control/Group Number: N/A<br>Network: N/A | ×                   |
|--------|---------------------------------|---|----------------------------------------------------------------------------------------------------|----------------------------------------------------------------------------|----------------------------------------------------------------------------------------------------|---------------------------------------------------------------------------------|---------------------|
| ♥<br>□ | Health 360<br>Activities        |   | Cuarter Start Date     04 / 01 / 2021     Cuarter End Date     06 / 30 / 2021                                                           | · · · · · · · · · · · · · · · · · · ·                                      | 0                                                                                                    |                                                                                 | View Report<br>Back |
| ી નિ ઓ | Insurance<br>Care Opportunities | L |                                                                                                    |                                                                            |                                                                                                    |                                                                                 |                     |

✓ Review Results and Export to Excel by Clicking Export and Selecting Excel format

|                                                                                                    | ojective Status                                                        | s Report                                                                          |                                                                                                    |                                                                                          |                                                    |                                                                                                    |                                                                                                    |                                                   |         |             |
|----------------------------------------------------------------------------------------------------|------------------------------------------------------------------------|-----------------------------------------------------------------------------------|----------------------------------------------------------------------------------------------------|------------------------------------------------------------------------------------------|----------------------------------------------------|----------------------------------------------------------------------------------------------------|----------------------------------------------------------------------------------------------------|---------------------------------------------------|---------|-------------|
| • Quarter Start                                                                                      | 1 Date                                                                 |                                                                                   |                                                                                                    |                                                                                          |                                                    |                                                                                                    |                                                                                                    |                                                   |         | View Report |
| 04 /                                                                                                 | 01 / 2021                                                              |                                                                                   |                                                                                                    |                                                                                          |                                                    |                                                                                                    |                                                                                                    |                                                   |         | Rack        |
| Quarter End                                                                                          | Date                                                                   |                                                                                   |                                                                                                    |                                                                                          |                                                    |                                                                                                    |                                                                                                    |                                                   |         | Dack        |
| 06 /                                                                                                 | 30 / 2021                                                              |                                                                                   |                                                                                                    |                                                                                          |                                                    |                                                                                                    |                                                                                                    |                                                   |         |             |
|                                                                                                    |                                                                        |                                                                                   |                                                                                                    |                                                                                          |                                                    |                                                                                                    |                                                                                                    |                                                   |         |             |
|                                                                                                    |                                                                        |                                                                                   |                                                                                                    |                                                                                          |                                                    |                                                                                                    |                                                                                                    |                                                   |         |             |
|                                                                                                    | 1 of 1 ▷ ▷                                                             |                                                                                   |                                                                                                    |                                                                                          |                                                    |                                                                                                    |                                                                                                    |                                                   |         | Export      |
|                                                                                                    |                                                                        |                                                                                   |                                                                                                    |                                                                                          |                                                    |                                                                                                    |                                                                                                    |                                                   |         |             |
|                                                                                                    |                                                                        |                                                                                   | 0t.                                                                                                    |                                                                                          | inctive                                            | Status Bonarts                                                                                                    |                                                                                                    |                                                   |         |             |
|                                                                                                    |                                                                        |                                                                                   | Quarte                                                                                                    | erly OD                                                                                  | Jecuv                                              | e Status Reports                                                                                                    |                                                                                                    |                                                   |         |             |
| Member Name                                                                                          | a •                                                                    | Katina Olsanba                                                                    | Quarte                                                                                                    | erly OD                                                                                  | jectivo                                            | e Status Reports                                                                                                    |                                                                                                    |                                                   |         |             |
| Member Name                                                                                          | e :                                                                    | Katina Olsenbe                                                                    | Quarte                                                                                                    | eriy Ob                                                                                  | jectivo                                            | e Status Reports                                                                                                    |                                                                                                    |                                                   |         |             |
| Member Name<br>CHIMES ID :<br>Report Run D                                                           | e:                                                                     | Katina Olsenbe<br>7/7/2021                                                        | erg                                                                                                    | eriy Ob                                                                                  | jectivo                                            | e Status Reports                                                                                                    |                                                                                                    |                                                   |         |             |
| Member Name<br>CHIMES ID :<br>Report Run D<br>Quarter Date :                                         | e:<br>ate:<br>Span                                                     | Katina Olsenbe<br>7/7/2021<br>4/1/2021- 6/30/2                                    |                                                                                                    | eriy Ob                                                                                  | Jectivo                                            | e Status Reports                                                                                                    |                                                                                                    |                                                   |         |             |
| Member Name<br>CHIMES ID :<br>Report Run D<br>Quarter Date<br>Date of PSP<br>Meeting                 | e :<br>Span<br>Date Quarterly<br>Report<br>Information is<br>Submitted | Katina Olsenbo<br>7/7/2021<br>4/1/2021- 6/30/2<br>Provider<br>Agency              | 2021<br>Care Plan<br>Goal                                                                                              | Care Plan<br>Objective                                                                   | Care Plan<br>Objective<br>Start Date               | Status Progress (Include summary<br>of progress on each objective<br>during this quarter i e summary data sheets.)               | Objective Status (Continue,<br>Review/Revision, Completed)<br>All status changes agreed<br>upon by PSP Team | Quarterly<br>Report<br>Information<br>Compiled By | Departr |             |
| Member Name<br>CHIMES ID :<br>Report Run D<br>Quarter Date :<br>Date of PSP<br>Meeting               | e :<br>span<br>Date Quarterly<br>Report<br>Information is<br>Submitted | Katina Olsenbe<br>7/7/2021<br>4/1/2021- 6/30/7<br>Provider<br>Agency              | 2021<br>Care Plan<br>Goal<br>Continue to<br>Maintain Part<br>time<br>Employment                                        | Care Plan<br>Objective<br>Engage with<br>Job Coach                                       | Care Plan<br>Objective<br>Start Date               | Status Progress (include summary<br>of progress on each objective<br>during this quarter i e summary of<br>monthly data sheets.) | Objective Status (Continue,<br>Review/Revision, Completed)<br>All status changes agreed<br>upon by PSP Team | Quarterly<br>Report<br>Information<br>Compiled By | Departr |             |
| Member Name<br>CHIMES ID :<br>Report Run D<br>Quarter Date :<br>Date of PSP<br>Meeting<br>06/20/2021 | e :<br>Span<br>Date Quarterly<br>Report<br>Information is<br>Submitted | Katina Olsenbø<br>7/7/2021<br>4/1/2021- 6/30/2<br>Provider<br>Agency<br>REACH INC | 2021<br>Care Plan<br>Goal<br>Continue to<br>Maintain Part<br>time<br>Employment<br>Attend<br>Recreational<br>Activitos | Care Plan<br>Objective<br>Engage with<br>Job Coach<br>Participate in<br>Group Activities | Care Plan<br>Objective<br>Start Date<br>06/24/2021 | Status Progress (include summary<br>of progress on each objective<br>during this quarter i e summary of<br>monthiy data sheets.) | Objective Status (Continue,<br>Review/Revision, Completed)<br>All status changes agreed<br>upon by PSP Team | Quarterly<br>Report<br>Information<br>Compiled By | Departr |             |

✓ Download Excel File and Click Open File

| Quarter Start     Of     Quarter End     Of     Of     Of     Of     Of | Deljective Status Report           ar Gase           01 / 2021           ar Gase           ar Gase           ar Gase           b / 2021 |                    | 0                                    |                          |                                      |                                                                                                    | <b>xport Rep</b><br>luarterly Ol<br>eport.xls re                                                            | ort ×<br>bjective Status<br>cceived.              |         |        |
|-------------------------------------------------------------------------|----------------------------------------------------------------------------------------------------|--------------------|--------------------------------------|--------------------------|--------------------------------------|----------------------------------------------------------------------------------------------------|----------------------------------------------------------------------------------------------------|---------------------------------------------------|---------|--------|
| Member Nam                                                              | 1 of 1 D D                                                                                                    | Katina Olsenbo     | Quarto                               | erly Ob                  | jectiv                               | e Status Reports                                                                                                    |                                                                                                    |                                                   |         | Export |
| Report Run D                                                            | ate :<br>Soan                                                                                                    | 7/7/2021           | 2021                                 |                          |                                      |                                                                                                    |                                                                                                    |                                                   |         |        |
| Date of PSP<br>Meeting                                                  | Date Quarterly<br>Report<br>Information is<br>Submitted                                                                                 | Provider<br>Agency | Care Plan<br>Goal                    | Care Plan<br>Objective   | Care Plan<br>Objective<br>Start Date | Status Progress (Include summary<br>of progress on each objective<br>during this quarter i e summary of<br>monthly data sheets.) | Objective Status (Continue,<br>Review/Revision, Completed)<br>All status changes agreed<br>upon by PSP Team | Quarterly<br>Report<br>Information<br>Compiled By | Departr |        |
|                                                                         |                                                                                                    |                    | Continue to<br>Maintain Part<br>time | Engage with<br>Job Coach | 06/24/2021                           |                                                                                                    |                                                                                                    |                                                   |         |        |
| 06/20/2021                                                              |                                                                                                    |                    | Employment                           |                          |                                      |                                                                                                    |                                                                                                    |                                                   |         |        |

# ✓ Enter the Following Fields

| 2      |                              | Quarterly Objective Status Reports                      |                                    |                                                    |                                   |                                      |                                                                                                    |                                                                                                    |                                                   |                        |
|--------|------------------------------|---------------------------------------------------------|------------------------------------|----------------------------------------------------|-----------------------------------|--------------------------------------|----------------------------------------------------------------------------------------------------|----------------------------------------------------------------------------------------------------|---------------------------------------------------|------------------------|
| 4<br>5 | Member Nam<br>CHIMES ID :    | e:                                                      | Katina Olseni                      | berg                                               |                                   |                                      |                                                                                                    |                                                                                                    |                                                   |                        |
| 6<br>7 | Report Run D<br>Quarter Date | Date :<br>Span                                          | 7/7/2021<br>4/1/2021- 6/30         | 2021                                               |                                   |                                      |                                                                                                    |                                                                                                    |                                                   |                        |
| 9      | Date of PSP<br>Meeting       | Date Quarterly<br>Report<br>Information is<br>Submitted | Provider<br>Agency                 | Care Plan<br>Goal                                  | Care Plan<br>Objective            | Care Plan<br>Objective<br>Start Date | Status Progress (include summary<br>of progress on each objective<br>during this quarter i e summary of<br>monthly data sheets.) | Objective Status (Continue,<br>Review/Revision,<br>Completed) All status<br>changes agreed upon by PSP<br>Team | Quarterly<br>Report<br>Information<br>Compiled By | Department/<br>Service |
| 0      | 06/20/2021                   |                                                         |                                    | Continue to<br>Maintain Part<br>time<br>Employment | Engage with<br>Job Coach          | 06/24/2021                           |                                                                                                    |                                                                                                    |                                                   |                        |
| 1      | 06/20/2021                   |                                                         | REACH INC                          | Attend<br>Recreational<br>Activites                | Participate in<br>Group Activites | 06/24/2021                           |                                                                                                    |                                                                                                    |                                                   |                        |
| 2      | 06/20/2021                   |                                                         | JOB<br>CONNECTION,<br>INC          | Continue to<br>Live In Home<br>Setting             | Daily Checklist                   | 06/24/2021                           |                                                                                                    |                                                                                                    |                                                   |                        |
| 13     | 06/20/2021                   |                                                         | MONTANA<br>ACHIEVEMEN<br>T PROJECT | Continue to<br>Maintain Part<br>time<br>Employment | Engage with<br>Job Coach          | 06/24/2021                           |                                                                                                    |                                                                                                    |                                                   |                        |

### 1) Date Quarterly Report Information Submitted (Column B)

Enter the date the provider staff summarizes the objective status information to be entered in Column G. This date could be different for each objective.

2) Status/Progress (Column G)

Include summary of progress on each objective during this quarter, i.e. summary of monthly data sheets.

 Objective Status (Column H) (Continue, Review/ Revision, Completed) Provider agency recommends the objective status based on the progress during the quarter. All status changes agreed upon by PSP Team.

## 4) Quarterly Report Information Compiled By (Column I)

Enter the name of the provider staff who summarized the data entered in Column G.

## Department/Service (Column J) Enter site assignment or type of service of the provider staff identified in Column I for example.

Below are three examples of Provider agency quarterly reports with sample data entered.

#### Example 1

### **Quarterly Objective Status Reports**

 Member Name :
 Katina Olsenberg

 CHIMES ID :
 7777777

 Report Run Date :
 7/7/2021

 Quarter Date Span
 4/1/2021- 6/30/2021

| Date of PSP<br>Meeting | Date Quarterly<br>Report<br>Information is<br>Submitted | Provider<br>Agency | Care Plan<br>Goal | Care Plan<br>Objective | Care Plan<br>Objective<br>Start Date | Status Progress (Include summary<br>of progress on each objective<br>during this quarter i e summary of<br>monthly data sheets.) | Objective Status (Continue,<br>Review/Revision,<br>Completed) All status<br>changes agreed upon by PSP<br>Team | Quarterly<br>Report<br>Information<br>Compiled By | Department/<br>Service |
|------------------------|---------------------------------------------------------|--------------------|-------------------|------------------------|--------------------------------------|----------------------------------------------------------------------------------------------------|----------------------------------------------------------------------------------------------------|---------------------------------------------------|------------------------|
|                        |                                                         | JOB                | Continue to       |                        |                                      | Remembers to brush teeth daily without                                                                                           |                                                                                                    |                                                   | Wildflower             |
| 06/20/2021             | 7/16/2021                                               | CONNECTION,        | Live In Home      | Daily Checklist        | 06/24/2021                           | prompts, needs daily reminder to take                                                                                            | Continue                                                                                                    | Aaron Hahm                                        | Group Home             |
|                        |                                                         | INC                | Settina           |                        |                                      | lunch box to work M-F.                                                                                                    |                                                                                                    |                                                   | Mgr                    |

Instructions to Submit Quarterly Reports for DDP Provider in MedCompass

### Example 2

### **Quarterly Objective Status Reports**

Member Name : CHIMES ID : Report Run Date : Quarter Date Span Katina Olsenberg 7777777 7/7/2021 4/1/2021-6/30/2021

| Date of PSP<br>Meeting | Date Quarterly<br>Report<br>Information is<br>Submitted | Provider<br>Agency    | Care Plan<br>Goal            | Care Plan<br>Objective | Care Plan<br>Objective<br>Start Date | Status Progress (Include summary<br>of progress on each objective<br>during this quarter i e summary of<br>monthly data sheets.) | Objective Status (Continue,<br>Review/Revision,<br>Completed) All status<br>changes agreed upon by PSP<br>Team | Quarterly<br>Report<br>Information<br>Compiled By | Department/<br>Service  |
|------------------------|---------------------------------------------------------|-----------------------|------------------------------|------------------------|--------------------------------------|----------------------------------------------------------------------------------------------------|----------------------------------------------------------------------------------------------------|---------------------------------------------------|-------------------------|
| 06/20/2021             | 7/28/2021                                               | MONTANA<br>ACHIEVEMEN | Continue to<br>Maintain Part | Engage with            | 06/24/2021                           | Met with job coach to fill out employment                                                                                        | Continue                                                                                                    | Jamie Olsen                                       | Community<br>Employment |

### Example 3

06/20/2021

8/6/2021

### **Quarterly Objective Status Reports**

| Member Name            | e:                                                      | Katina Olsen       | berg                                 |                          |                                      |                                                                                                    |                                                                                                    |                                                   |                         |
|------------------------|---------------------------------------------------------|--------------------|--------------------------------------|--------------------------|--------------------------------------|----------------------------------------------------------------------------------------------------|----------------------------------------------------------------------------------------------------|---------------------------------------------------|-------------------------|
| CHIMES ID :            |                                                         | 7777777            |                                      |                          |                                      |                                                                                                    |                                                                                                    |                                                   |                         |
| Report Run D           | ate :                                                   | 7/7/2021           |                                      |                          |                                      |                                                                                                    |                                                                                                    |                                                   |                         |
| Quarter Date           | Span                                                    | 4/1/2021- 6/30     | /2021                                |                          |                                      |                                                                                                    |                                                                                                    |                                                   |                         |
| Date of PSP<br>Meeting | Date Quarterly<br>Report<br>Information is<br>Submitted | Provider<br>Agency | Care Plan<br>Goal                    | Care Plan<br>Objective   | Care Plan<br>Objective<br>Start Date | Status Progress (Include summary<br>of progress on each objective<br>during this quarter i e summary of<br>monthly data sheets.) | Objective Status (Continue,<br>Review/Revision,<br>Completed) All status<br>changes agreed upon by PSP<br>Team | Quarterly<br>Report<br>Information<br>Compiled By | Department/<br>Service  |
| 06/20/2021             | 7/19/2021                                               | REACH INC          | Continue to<br>Maintain Part<br>time | Engage with<br>Job Coach | 06/24/2021                           | Katina met with her Job Coach 2x. Once<br>was at job site to train on new task of<br>copying. The second meeting was at the      | Continue                                                                                                    | Jenn Conners                                      | Supported<br>Employment |

office to review bus schedule Katina participated a group activity with

her coworkers by going to a retirement arty on 6/24, and went to the communi

garden with her garden club on 7/31.

nunity

Continue

Job Coach

Cathy Murphy

✓ Save Completed Quarterly Objective Status Report to Your Desktop or Hard Drive using the DDP Naming Convention.

Example: FY21 Benetar Job Connection Quarterly Report April-June.

# ✓ Upload Quarterly Objective Status Report

Employment

Attend

Recreational

REACH INC

Participate in Group Activites

06/24/2021

1) Search Member using Name or Chimes ID, go to Case Management, select Assessment and Forms, Click into current Personal Support Plan.

|    | Care Management                      | G Dashboard                                                                                                    | A Notices Waiting Re                                                                                                    | som 압 여Rec                                                                                                    | sent + New                       | 쓰 Jamie Olsen                                                                         | () Träcking      | Admin C          | x - |
|----|--------------------------------------|----------------------------------------------------------------------------------------------------|----------------------------------------------------------------------------------------------------|----------------------------------------------------------------------------------------------------|----------------------------------|---------------------------------------------------------------------------------------|------------------|------------------|-----|
| кс | Katina Olsenberg<br>& N/A<br>ID: N/A | Demographics Communicatio<br>Gender: F - Female<br>DOI: Dec 21, 2003 (17)<br>Primary Language: N/A<br>Member/Address State: Montana<br>Member Zone: Zone 1<br>Case Manager: Jamie Olsen | en Center<br>Legal Contact/HIPLA Privacy: No<br>Medicald ID: Kat-Test-Medicad<br>Medicare ID: N/A<br>PCP: ID: N/A<br>PCP ID: N/A<br>LOB: Multiple | Plan: State Insured<br>Plan Sponsor Name: 1<br>Eff Date: Aul 7, 2021<br>Plan Term Date: N/A<br>Funding Indicator: N/<br>Relationship (to Subso | Multiple<br>A<br>iber): Multiple | Controlling State:<br>Carrier: N/A<br>Group: N/A<br>Control/Group Nur<br>Network: N/A | N/A<br>nber: N/A | Alerts (0)       | × . |
| •  |                                      | Assessments and Form                                                                                                    | s                                                                                                    |                                                                                                    |                                  |                                                                                       |                  | + New Assessment |     |
|    | Health 360                           | All In-Progress Completed                                                                                                    | Closed                                                                                                    |                                                                                                    |                                  |                                                                                       |                  | Card 🚝 Table     |     |
| ۵  | Activities                           |                                                                                                    |                                                                                                    |                                                                                                    |                                  |                                                                                       |                  |                  |     |
| ø  | Demographics                         | Assessments and Forms                                                                                                    |                                                                                                    | version                                                                                                    | Completed By                     | Added                                                                                 | Completed        | Action           |     |
| Ŷ  | Insurance                            | Part C Notification of Potentially Eligit                                                                                                    | le Children Form                                                                                                    | 1.10                                                                                                    | Jamie Olsen                      | Jul 1, 2021                                                                           | Jul 1, 2021      | 💭 Сору           |     |
| 2  | Care Opportunities                   | Personal Support Plan                                                                                                    |                                                                                                    | 1.80                                                                                                    | Jamie Olsen                      | Jun 24, 2021                                                                          | Jun 24, 2021     | 💭 Сору           |     |
| Ö  | Utilization Management               |                                                                                                    |                                                                                                    |                                                                                                    |                                  |                                                                                       |                  |                  |     |
| 2  | Case Management                      |                                                                                                    |                                                                                                    |                                                                                                    |                                  |                                                                                       |                  |                  |     |
| _  | Programs                             |                                                                                                    |                                                                                                    |                                                                                                    |                                  |                                                                                       |                  |                  |     |
|    | Assessments and Forms                |                                                                                                    |                                                                                                    |                                                                                                    |                                  |                                                                                       |                  |                  |     |
|    | Identified Needs                     |                                                                                                    |                                                                                                    |                                                                                                    |                                  |                                                                                       |                  |                  |     |
|    | Care Diane                           |                                                                                                    |                                                                                                    |                                                                                                    |                                  |                                                                                       |                  |                  |     |

2) Select Page Resources Carrot, Click Document + Button

| 9 | Demographics Comm                                                                                                    | unication Center                                                                                            |                                                      | Ó                                                                                                    |                                                                   |                                                                                               |                                                                               |      |
|---|----------------------------------------------------------------------------------------------------|----------------------------------------------------------------------------------------------------|------------------------------------------------------|----------------------------------------------------------------------------------------------------|-------------------------------------------------------------------|-----------------------------------------------------------------------------------------------|-------------------------------------------------------------------------------|------|
| Ø | Gender: F - Female<br>DOB: Dec 21, 2003 (17y)<br>Primary Language: N/A<br>Member/Address State: Montana<br>Member Zone: Zone 1<br>Case Manager: Jamie Olsen | Legal Contac<br>Medicaid ID:<br>Medicare ID:<br>PCP: <b>N/A</b><br>PCP ID: <b>N/A</b><br>LOB: <b>Multip</b> | t/HIPAA Privacy: No<br>Kat-Test-Medicad<br>N/A<br>le | Plan: <b>State Insure</b><br>Plan Sponsor Nan<br>Eff Date: <b>Jul 7, 20</b><br>Plan Term Date: I<br>Funding Indicator<br>Relationship (to S | ed<br>ne: Multiple<br>121<br>N/A<br>: N/A<br>ubscriber): Multiple | Controlling State: N/A<br>Carrier: N/A<br>Group: N/A<br>Control/Group Number:<br>Network: N/A | Alerts (0)                                                                    | *    |
|   | Assessments and Form                                                                                                    | ns: Personal Sup                                                                                            | oport Plan versio                                    | on 1.8                                                                                                    | ← Back                                                            | Sign 🔂 Reopen                                                                                 | Page Resources                                                                | d    |
|   | Ø——                                                                                                    | 2                                                                                                    | 3                                                    |                                                                                                    | 6                                                                 | 6 >                                                                                           | Documents (5)                                                                 | +    |
|   | Personal<br>Support Plan                                                                                                    | Section I.<br>General                                                                                       | Section II.<br>Personal                              | Section III.<br>Personal Profile                                                                                                    | Section IV. Life<br>Skills                                        | Section V.<br>Wellness                                                                        | Attachments (1)                                                               |      |
|   |                                                                                                    | Information<br>Sheet                                                                                        | Introduction                                         |                                                                                                    | Pers                                                              | onal Support Plan                                                                             | SFY21 Olsenberger<br>Quarterly Report April-<br>June.xlsx<br>Jul 6, 2021 View | new  |
|   |                                                                                                    |                                                                                                    |                                                      |                                                                                                    |                                                                   |                                                                                               | Correspondence (4)                                                            |      |
|   | Member Information                                                                                                    |                                                                                                    |                                                      |                                                                                                    |                                                                   |                                                                                               | Personal Support Plan<br>Jun 29, 2021                                         | View |
|   | Katina Olsenberg                                                                                                    |                                                                                                    |                                                      |                                                                                                    |                                                                   |                                                                                               | Personal Support Plan<br>Jun 26, 2021                                         | View |
|   | Medicaid Card Id                                                                                                    |                                                                                                    |                                                      |                                                                                                    |                                                                   |                                                                                               | Personal Support Plan<br>Jun 25, 2021                                         | View |
| 1 | * Date of PSP:                                                                                                    |                                                                                                    |                                                      |                                                                                                    |                                                                   |                                                                                               | Personal Support Plan<br>Jun 24, 2021                                         | View |

3) Select attach file, choose file to attach, and select upload.

| 0                                                                                                    |                                                                                                    |                                                                                                    |                                                                                                    |                                                                                                    |                                                                                                    |                                                                                                 |                                                                                | 0          |
|----------------------------------------------------------------------------------------------------|----------------------------------------------------------------------------------------------------|----------------------------------------------------------------------------------------------------|----------------------------------------------------------------------------------------------------|----------------------------------------------------------------------------------------------------|----------------------------------------------------------------------------------------------------|-------------------------------------------------------------------------------------------------|--------------------------------------------------------------------------------|------------|
| <b>BPIR</b>                                                                                                    | Care Management                                                                                                    | යි Dashboard                                                                                                    | 🖉 Notices                                                                                                    | 📰 Waiting Room 🖙                                                                                    | 🕫 Recent                                                                                                    |                                                                                                 | × Admin                                                                        | Q          |
| ко                                                                                                    | Demographics           Katina Olsenberg         Gender: F - Female           Ø N/A         DOB: Dec 21, 2003           Ø N/A         Primary Language:           © Open            ← + = ↑ (b) + This PC + Documents                                                                                                    | Communication (<br>(17y) (<br>N/A )<br>Search Documents                                                                                                    | Center<br>Legal Contact/HIPAA Priv<br>Medicaid ID: Kat-Test-N<br>Medicare ID: N/A<br>X P. N/A<br>P.ID: N/A<br>3: Multiple | vacy: <b>No</b> Plan: <b>1</b><br><b>Redicad</b> Plan Sp<br>Eff Dat<br>Plan Te<br>Fundin<br>Relatio | tate Insured<br>onsor Name: Multiple<br>e: Juli 7, 2021<br>m Date: N/A<br>j Indicator: N/A<br>ship (to Subscriber): Multiple | Controlling State: N/A<br>Carrier: N/A<br>Group: N/A<br>Control/Group Number: N<br>Network: N/A | Alerts (0)                                                                     |            |
| <ul> <li></li> <li></li> <li><!--</th--><th>Organize * New Folder<br/>Disance<br/>Disance</th><th>IE - CII Control Control Contr</th><th>I. Upload</th><th>an version 1.8<br/>3<br/>File<br/>Ie to upload</th><th>← Ba<br/>Section IV. Lif<br/>Skills</th><th>e Section V.<br/>Wellness</th><th>Page Resources Documents (5) Attachments (1) SFY21 Olsenberger</th><th>+<br/>new °</th></li></ul> | Organize * New Folder<br>Disance<br>Disance | IE - CII Control Control Contr | I. Upload                                                                                                    | an version 1.8<br>3<br>File<br>Ie to upload                                                         | ← Ba<br>Section IV. Lif<br>Skills                                                                                            | e Section V.<br>Wellness                                                                        | Page Resources Documents (5) Attachments (1) SFY21 Olsenberger                 | +<br>new ° |
| (}a 4)                                                                                                    | Insurance<br>Care Opportunities                                                                                                    | She                                                                                                    | et Choose F                                                                                                    | File No file chosen                                                                                 | pload                                                                                                    | Personal Support Plan                                                                           | Quarterly Report April-<br>June.xlsx<br>Jul 6, 2021 View<br>Correspondence (4) |            |
|                                                                                                    | Utilization Management Member In                                                                                                    | formation                                                                                                    |                                                                                                    |                                                                                                    |                                                                                                    |                                                                                                 | Personal Support Plan<br>Jun 29, 2021                                          | View       |
| Q                                                                                                    | Case Management Katina Olse                                                                                                    | nberg                                                                                                    |                                                                                                    |                                                                                                    |                                                                                                    |                                                                                                 | Personal Support Plan<br>Jun 26, 2021                                          | View       |
|                                                                                                    | Medicaid Card Id                                                                                                    |                                                                                                    |                                                                                                    |                                                                                                    |                                                                                                    |                                                                                                 | Personal Support Plan<br>Jun 25, 2021                                          | View       |

# ✓ Please Note the Following

- 1) Each Quarterly Report must be submitted within 30 days of the end of the quarter.
- 2) Providers will see only those Care Plan Goals and Objectives for which they are responsible.
- 3) Provider Field on the Report will be blank if the Provider Field on the Goal Screen has not been selected. If a Case Manager is responsible for the specific goal, the case management agency will need to be added to the Care Team.

**For AWARE TCM**, please select provider type 82, AWARE INC (TCM), MMIS Provider Id 00007003307

**For State Case Management**, select provider type NP, and MT DPHHS DDP Case Mgmt, Provider id 0001110928

4) For PSP's that have not been completed in MedCompass, upload the document in using the page resources in the personal support plan using the naming convention.